شرح كيفية البحث عن القنوات لأجهزة

ECHOLINK FEMTO PRO 2 ECHOLINK FEMTO PRO 2 ECHOLINK FEMTO PRO 3 ECHOLINK FEMTO PRO 4 ECHOLINK FEMTO PRO 5 ECHOLINK FEMTO PRO 6 ECHOLINK FEMTO LITE 2 ECHOLINK FEMTO LITE 3 ALPHAVISION AMIGO 2 ECHOLINK GRAND PRO

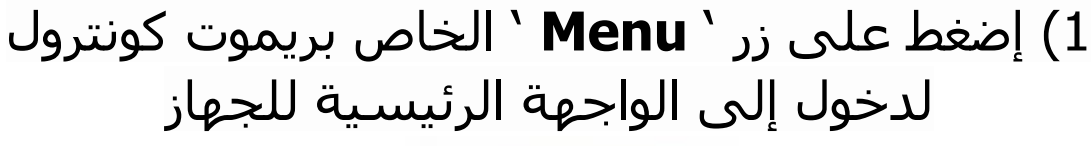

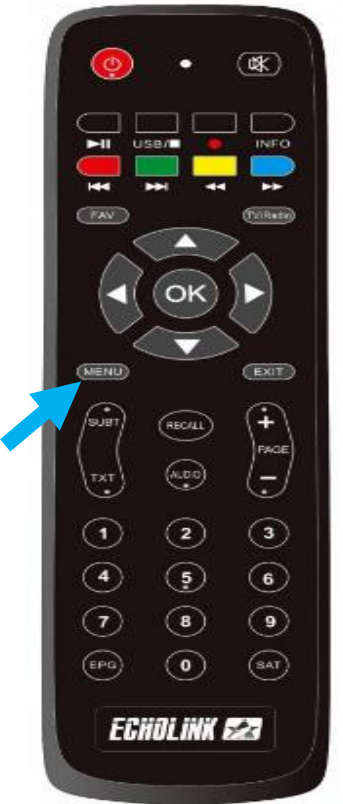

# 2) إضغط على **'Installation**'

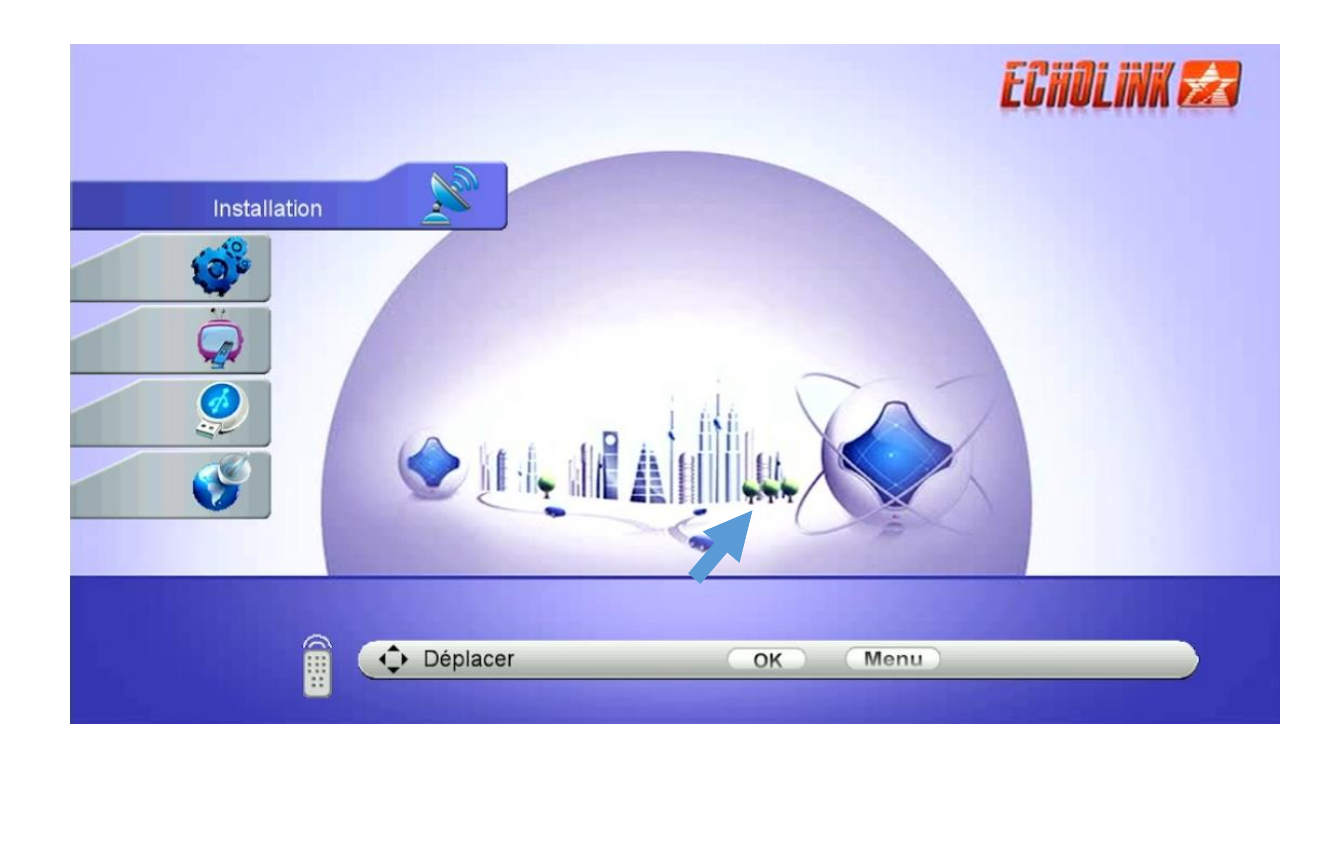

## 3) أدخل إلى **'Configuration antenne**'

| Installation                     |                                                                                                    | ECHOLINK 🛃 |
|----------------------------------|----------------------------------------------------------------------------------------------------|------------|
| ()<br>()<br>()<br>()<br>()<br>() | Configuration antenne<br>DiSEqC réglage moteur<br>recherche rapide<br>Valeurs par défaut<br>Patch Menu |            |
| Déplacer                         | OK Menu                                                                                                |            |

### 4) حدد القمر الدي تريد تم اختر مدخل LNB الخاص بالقمر في حالة كنت تتوفر على سويتش

|            | Satellite        | Nilesat (7W)             |
|------------|------------------|--------------------------|
| <b>3</b> 0 | Franspondeur     | 10727/H/27500/8/9        |
| , I        | Fréquence LNB    | Universel                |
|            | Alimentation LNB | 13V/18V                  |
| 1          | 22KHz            | Auto                     |
| 1          | DiSEqC Type      | Aucun                    |
| í I        | DiSEqC 1.1       | Aucun                    |
| 1          | Mode Moteur      | Aucun                    |
| T T        | Node de Balayage | Tous les Canaux          |
| Sat        | ellite           | Multi-Sat Recherche Aveu |
| <b>s</b> ∎ | <b></b> 00%      | Q = 00%                  |

|          | Satellite        | Nilesat (7W)                             |         |
|----------|------------------|------------------------------------------|---------|
|          | Transpondeur     | 10727/H/27500/8/9                        |         |
|          | Fréquence LNB    | Universel                                |         |
| 0.0      | Alimentation LNB | 13V/18V                                  |         |
| 12       | 22KHz            | Auto                                     |         |
|          | DiSEqC Type      | LNB4                                     |         |
|          | DiSEqC 1.1       | Aucun                                    |         |
|          | Mode Moteur      | Aucun                                    |         |
|          | Mode de Balayage | Tous les Canaux                          |         |
| <u>ا</u> | Satellite        | Multi-Sat Recherch                       | e Aveug |
| Ś        | °s               | 7% q ——————————————————————————————————— | - 82%   |

## 5) إضغط على الزر الأحمر إدا كنت تود القيام ببحت عادي و سـريع ، أو الضغط على الأزرق إدا كنت تود القيام ببحت أعمى , هنا سـوف نختار البحت الأعمى

|           | Configuration antenne | ECHOLINK                  | Ż |
|-----------|-----------------------|---------------------------|---|
|           | Satellite             | Nilesat (7W)              | 1 |
|           | Transpondeur          | 10727/H/27500/8/9         | I |
|           | Fréquence LNB         | Universel                 | L |
| 100       | Alimentation LNB      | 13V/18V                   | L |
|           | 22KHz                 | Auto                      | L |
|           | DiSEqC Type           | Aucun                     | L |
| - <u></u> | DiSEqC 1.1            | Aucun                     | I |
|           | Mode Moteur           | Aucun                     | L |
|           | Mode de Balayage      | Tous les Canaux           | I |
|           | atellite Transpondeur | Multi-Sat Recherche Aveug |   |
| <b>A</b>  | s 🚍 — 00%             | Q = 00%                   |   |
|           | Déplacer              |                           |   |

### بدء البحت عن القنوات

|                  | Recherche Aveugl                                   |  |  |  |  |
|------------------|----------------------------------------------------|--|--|--|--|
|                  | Scan Time 00:02                                    |  |  |  |  |
|                  | Get TP [2] New TP                                  |  |  |  |  |
| (a) <sup>2</sup> |                                                    |  |  |  |  |
| Ä                |                                                    |  |  |  |  |
| Ø                | 0001 10726 H 27500 Auto<br>0002 10815 H 27500 Auto |  |  |  |  |
| <u> </u>         | Nilesat (7W)                                       |  |  |  |  |
|                  | Progrès 🕘 😳 😳 😳 😳 😳 😳 😳 😳                          |  |  |  |  |
|                  |                                                    |  |  |  |  |
|                  |                                                    |  |  |  |  |
|                  |                                                    |  |  |  |  |

#### مبروك عليك تم إلتقاط القنوات بنجاح

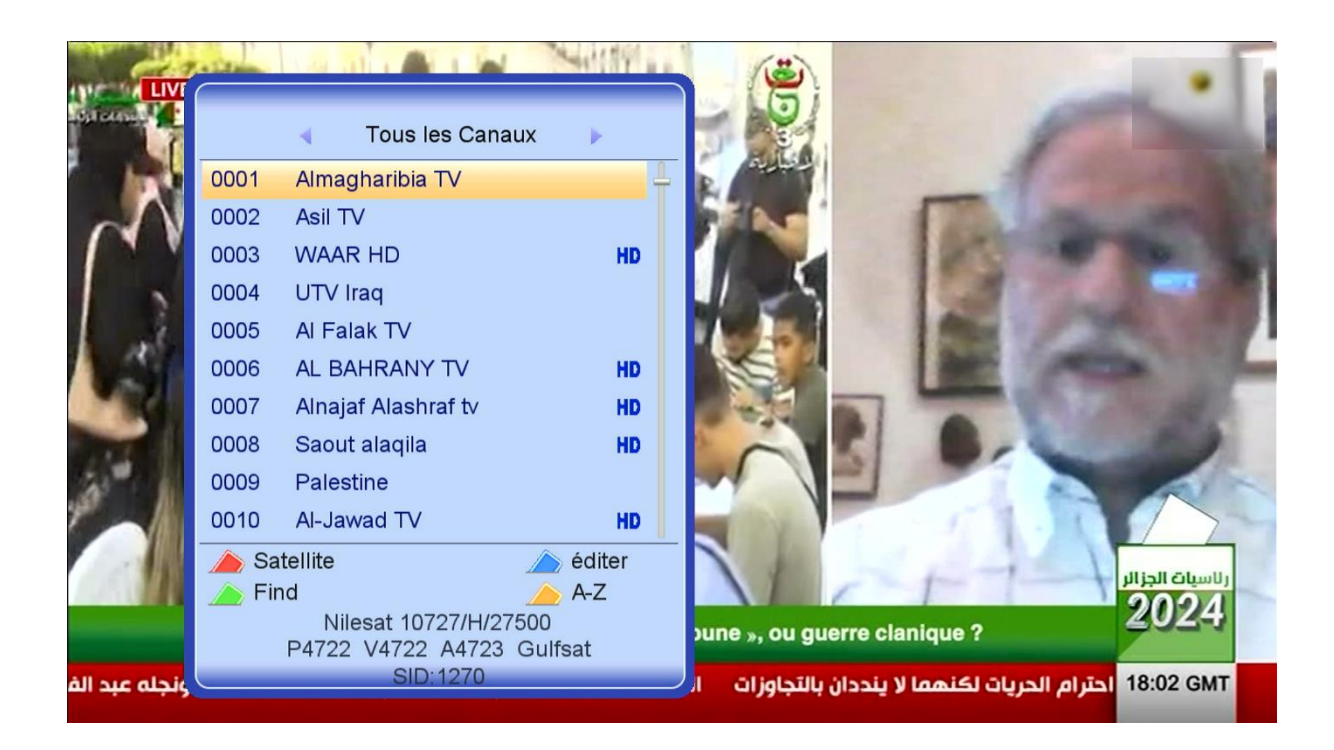

#### إلى اللقاء في تدوينات اخرى